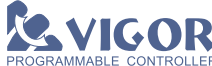

# ▲VIGOR VBUSB-200 USB-PLC 轉接器安裝說明書

For Microsoft<sup>®</sup> Windows<sup>®</sup> 2000 / XP / Vista<sup>™</sup> /7/8/8.1

☆☆☆請務必在使用前詳讀此說明書☆☆☆

## 一、簡介

當Windows<sup>®</sup>作業系統之電腦未配置RS-232連接埠時,此VBUSB-200轉接器將是與 & VIGOR 的M 、VB 或VH系列PLC連接之絕佳配件。

使用時不必經由傳統繁瑣的插卡程序,即可在電腦USB埠上簡便的虛擬一個通訊連接埠。 此VBUSB-200轉接器上的電腦端(頭較大且有電腦之圖案)是用來連接到電腦的A-Type USB母接頭 ;另一端則連接到 **LVIGOR** PLC的CP1(程式書寫器插槽)。

#### 二、功能與規格

- 完全符合USB V1.1之自動聯結模式規格; 完全符合CP1之通訊規格。
- ●提供1.92Mbps之诵訊傳輸速率與上載及下傳之雙向傳輸緩衝資料記憶區。
- 無IRQ之中斷資源需求且無電源供應器及電池的需求。

三、系統要求

有A-Type USB埠之Intel<sup>®</sup>Pentium<sup>™</sup>133或較快的相容電腦;執行Microsoft<sup>®</sup> Windows<sup>®</sup> 2000, XP, Vista<sup>™</sup>,7,8或Windows<sup>®</sup>8.1作業系統。

※※舊款白色VBUSB-200不支援Windows<sup>®</sup>7之後的作業系統,新系統需用新款黑色VBUSB-200。※※

#### 四、安裝說明

※※※※※ 執行自動安裝之前,請勿將此轉接器連接於電腦USB埠 ※※※※※

- 1. 請至本公司官網下載新版的程式編輯軟體 Ladder Master, 點選其中的 (SETUPEXE) 就會執行 程式編輯軟體Ladder Master安裝,並於安裝後自動啟動VBUSB-200驅動安裝。
- 2.亦可僅執行驅動安裝(VBUSB PL2303 Installer.exe);在安裝視窗內,選擇「下一步(N)>]。
- 3.於授權合約視窗中點選[我接受合約的條款(A)]及[下一步(N)>]。
- 4.安裝程序完成後,點選[完成],並重新啟動電腦,之後才可將此轉接器連接於電腦USB埠。

### 五、檢測及安裝埠修改

此章節可檢測轉接器是否已完整的安裝完成;若有必要可修改分配給此轉接器的COM埠編號:

1.將轉接器連接於電腦USB埠並開啟電腦之[裝置管理員],連續按兩下[連接埠(COM和LPT)] 將此目錄展開,若看到"Prolific USB-to-Serial Bridge(COM3)"則代表此轉接器已安裝完成且是 佔用電腦的COM3。

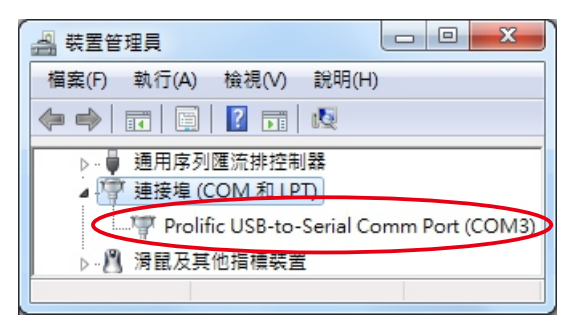

註:分配給轉接器的COM埠,會因電腦的配置及 設定而有所變更。

2.由於Ladder Master僅可使用COM 1~16,若轉接器被分配至此範圍外之連接埠就必須作修改。

3.若需更改轉接器的COM埠位置,可在此裝置"Prolific USB-to-Serial Bridge(COM3)"上連續按兩下,即會顯示此裝置之內容;點選[連接埠設定]下之[進階(A)]選項。

| Prolific US  | B-to-Serial Co           | mm Port (COM3) - 內容  |  |  |  |  |
|--------------|--------------------------|----------------------|--|--|--|--|
| 一般(          | 連接埠設定                    | <b>圖動程式</b> 詳細資料     |  |  |  |  |
|              | -Serial Comm Port (COM3) |                      |  |  |  |  |
| and a second | 裝置類型:                    | 連接埠 (COM 和 LPT)      |  |  |  |  |
|              | 製造廠商:                    | Prolific             |  |  |  |  |
|              | 位置:                      | Port_#0001.Hub_#0005 |  |  |  |  |
| 装置           | 狀態                       |                      |  |  |  |  |
| 這個           | 聽者操作正常。                  | *                    |  |  |  |  |
|              |                          |                      |  |  |  |  |
|              |                          | 確定 取消                |  |  |  |  |

| Prolific USB-to-Serial Comm Port (COM3) - 內容 |
|----------------------------------------------|
| 一般 連接埠設定 驅動程式 詳細資料                           |
| 每秒位元數(B): 9600 ▼                             |
| 資料位元(D): 8                                   |
| 同位檢查(₽): 無 ▼                                 |
| 停止位元(③): 1 👻                                 |
| 流星控制④: 無                                     |
| 進階(山) 還原成預設值(風)                              |
| 確定取消                                         |

於[進階設定] 視窗中之[COM連接埠編號(P):] 下拉選項裡做COM埠選擇。需避開系統內定與 可供Ladder Master 應用的COM 3~16範圍中,選未被使用的COM埠,再點[確定] 跳出。

| ☑ 使用 FIFO 緩衝<br>選擇較低的設定<br>選擇較高的設定 | 區 (需要 16<br>5値可以更正<br>5値會有較物 | 550 相容的<br>E連線問題。<br>央的效能。 | UART)(U)<br>, |    |        | <    | 確定 取消 |
|------------------------------------|------------------------------|----------------------------|---------------|----|--------|------|-------|
| 接收緩衝區(R): 低 (J                     | .)                           |                            | 15            | -0 | 高 (14) | (14) |       |
| 傳輸緩衝區(T): 低 (I                     | .)                           |                            |               | -0 | 高 (16) | (16) |       |

4.當您完成系統設定及確認後,即可使用轉接器連結電腦之USB埠到於WEOR PLC之CP1。

## 六、移除安裝

若曾經有安裝過不適用或系統自行抓取錯誤的驅動程式,當插上此轉接器後會在[裝置管理員] 之連接埠下有驚嘆號/公出現。如此需先移除錯誤之驅動程式,再重新執行安裝,請參照以下 指示:

先移除電腦USB埠上的轉接器再執行此轉接器之驅動安裝程式(VBUSB\_PL2303\_Installer.exe), 若安裝程式檢測出已有安裝過的紀錄,則會跳出一解除安裝的視窗。點選[是(Y)] 選項來解除 安裝,並於完成後重新開機。開機後再依第四章第二點開始重新安裝。

請至本公司官網http://www.vigorplc.com.tw下載最新版之說明與驅動程式

# 檔案下載 ➡ 驅動程式 ➡ VBUSB-200驅動程式使用說明